## Adding a Redetermination

| ImpairmentCare | Search Injured<br>Person | Add Injured<br>Person   | Chapter         | Calculator      | Mark<br>Completed | Settings | Jason<br>Nill |
|----------------|--------------------------|-------------------------|-----------------|-----------------|-------------------|----------|---------------|
| Search by      |                          | Showing 11 injured peop | le for whom you | recently create | d evaluations     |          |               |
| Name           | •                        | Last Name               | ‡ First Na      | me              | 1 Date of B       | irth     | ¢             |
| Search text    |                          |                         |                 |                 | mm/dd,            | /уууу    |               |
|                |                          | Nill                    | Jason           |                 | 05/09/19          | 73       |               |
| Search         |                          | Peepas                  | Во              |                 | 01/02/19          | 78       |               |
|                |                          | Smith                   | John            |                 | 04/18/19          | 179      |               |
|                |                          | Cross                   | Chris           |                 | 05/20/19          | 50       |               |
|                |                          | Smith                   | Ben             |                 | 02/18/20          | 10       |               |
|                |                          | Cross                   | Jennifer        |                 | 01/20/19          | 171      |               |
|                |                          | Smith                   | Jack            |                 | 04/15/19          | 80       |               |
|                |                          | Ford                    | Tom             |                 | 04/15/19          | 78       |               |
|                |                          | North                   | Chris           |                 | 04/18/19          | 75       |               |
|                |                          | Nill                    | Dona            |                 | 01/04/19          | 55       |               |
|                |                          | Green                   | Tom             |                 | 04/15/19          | 80       |               |

From the Patient List, select the appropriate patient.

To add a redetermination, select 'Add Evaluation' on an existing injury of choice.

| ImpairmentCare             | Search Injured<br>Person | Add Injured<br>Person | Chapter   | Calculator | Mark<br>Completed | Settings | Jason<br>Nill |  |  |
|----------------------------|--------------------------|-----------------------|-----------|------------|-------------------|----------|---------------|--|--|
| Injured Person: Jason Nill |                          |                       |           |            |                   |          |               |  |  |
| Injuries                   |                          | Dem                   | ographics |            |                   |          |               |  |  |
| Add Injury                 |                          | First I               | Name      | Jason      |                   |          |               |  |  |
|                            |                          | Last N                | lame      | Nill       |                   |          |               |  |  |
|                            |                          | Date                  | of Birth  | 05/09/197  | 3                 |          |               |  |  |
| - <u>10/22/2</u>           | 024 Determination        | Gende                 | er        | Male       |                   |          |               |  |  |
| - 10/22/2024 Determination |                          | Domi                  | nant Side | Right      |                   |          |               |  |  |
|                            |                          | Edit                  |           |            |                   |          |               |  |  |

Input the date and select 'Redetermination' from the drop-down menu and select 'save'.

| ImpairmentCare                                  | Search Injured<br>Person | Add Injured<br>Person                          | Chapter                               | Calculator | Mark<br>Completed | Settings | Jason<br>Nill |
|-------------------------------------------------|--------------------------|------------------------------------------------|---------------------------------------|------------|-------------------|----------|---------------|
| < Chart                                         | Injured Person           | : Jason Nil                                    | I                                     |            |                   |          |               |
| Add Eval                                        | uation                   |                                                |                                       |            |                   |          |               |
| Injury: 10/2                                    | 21/2024 Right Wrist      | /                                              |                                       | /          | /                 |          |               |
| Date *                                          | 24                       | Evaluation                                     | Туре *                                | ר ר        |                   |          |               |
|                                                 |                          | Determin                                       | ation                                 |            |                   |          |               |
| Add Diagr                                       | noses                    | Redeterm                                       | nination                              |            |                   |          |               |
| Save                                            |                          |                                                |                                       |            |                   |          |               |
| Injury: 10/2<br>Date *<br>10/22/20<br>Add Diagr | 21/2024 Right Wrist      | Evaluation<br>Determin<br>Reconsid<br>Redeterm | Type *<br>ation<br>eration<br>ination |            | /                 |          |               |

## Continue adding relevant patient data to the appropriate tab as needed.

| ImpairmentCare | Search Injured<br>Person | Add Injured<br>Person                                                                                                    | Chapter                                                                                           | Calculator                                                           | Mark<br>Completed | Settings | Jason<br>Nill |
|----------------|--------------------------|----------------------------------------------------------------------------------------------------|---------------------------------------------------------------------------------------------------|----------------------------------------------------------------------|-------------------|----------|---------------|
| < Chart        | Injured Person           | : Jason Nill                                                                                                    | 10/2                                                                                              | 2/2024 Re                                                            | determi           | nation   |               |
| Amputation     | Thumb Index Mid          | dle Ring Little                                                                                                    | Wrist                                                                                             | ibow Shoulde                                                         | r Strength        | Vascular | Peripheral    |
|                |                          | O Hands                                                                                                    | s 🔿 Arm                                                                                           | S                                                                    |                   |          |               |
|                | Reset<br>Left            | Select the body pa<br>amputated. Use a<br>a partial amputati<br>amputation. For p<br>section immediate<br>the arrow will be a | art which has<br>right click of<br>on and left cl<br>artial amputa<br>ely below the<br>imputated. | been<br>the mouse for<br>ick for a full<br>tions, the<br>position of | Reset<br>Right    |          |               |
| ļ              |                          | Right-click or drag<br>region for partial<br>Left-click for full a                                                            | g from a back<br>amputation<br>amputation                                                         | rground                                                              |                   |          |               |

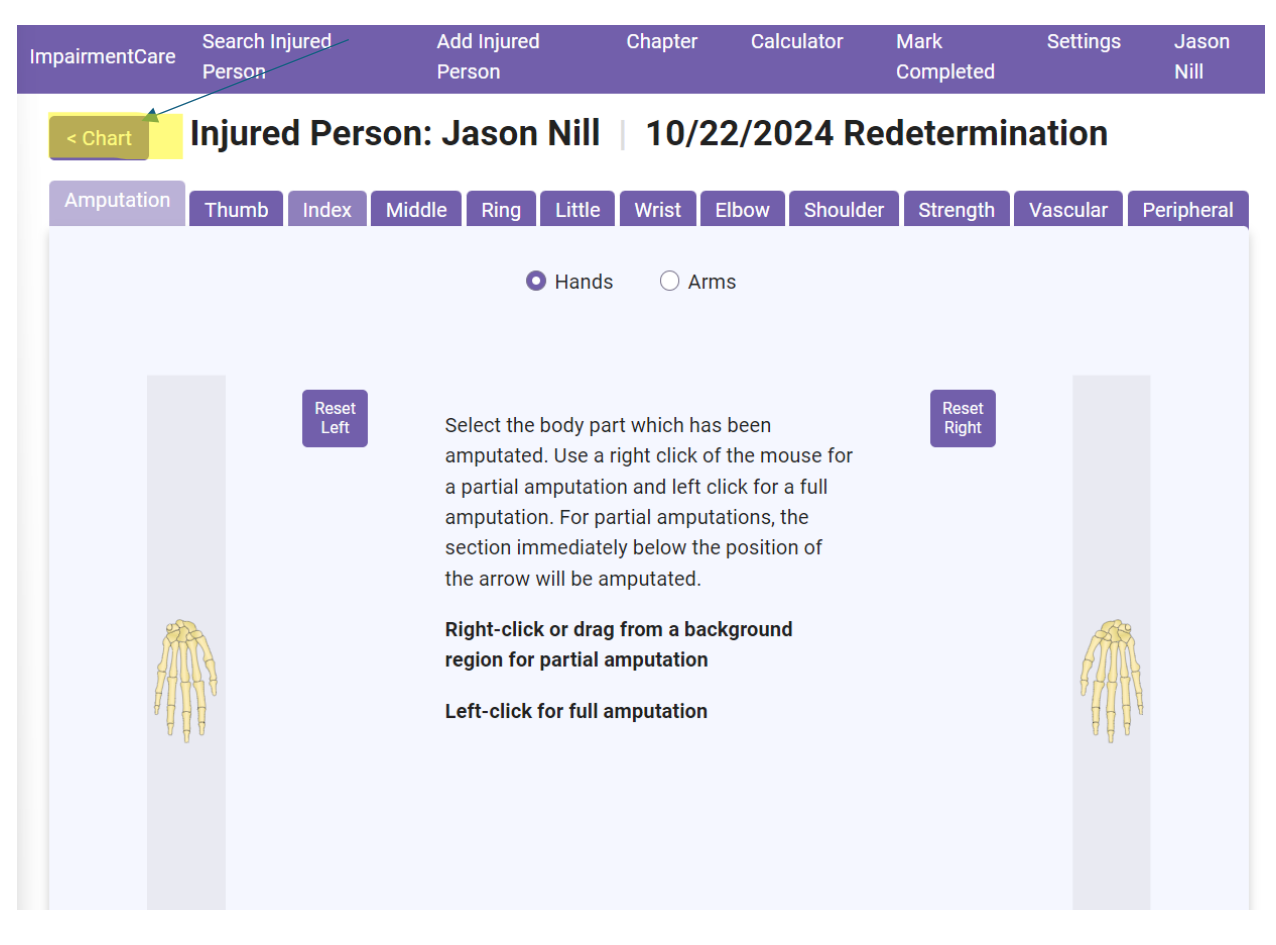

Selecting 'Chart' in the top left corner of the screen takes you back to the Patient Chart.

Here you will see the redetermination listed with the appropriate date.

| ImpairmentCare             | Search Injured<br>Person | Add Injured<br>Person | Chapter     | Calculator | Mark<br>Completed | Settings | Jason<br>Nill |  |  |
|----------------------------|--------------------------|-----------------------|-------------|------------|-------------------|----------|---------------|--|--|
| Injured Person: Jason Nill |                          |                       |             |            |                   |          |               |  |  |
| Injuries                   |                          | De                    | mographics  |            |                   |          |               |  |  |
| Add Injur                  | y                        | / Firs                | t Name      | Jason      |                   |          |               |  |  |
|                            |                          | Las                   | t Name      | Nill       |                   |          |               |  |  |
| 10/21/2024 123456          |                          | Dat                   | e of Birth  | 05/09/1973 | 3                 |          |               |  |  |
| - <u>10/22/20</u>          | 024 Determination        | Gen                   | der         | Male       |                   |          |               |  |  |
| - <u>10/22/2</u>           | 024 Determination 🔨      | Don                   | ninant Side | Right      |                   |          |               |  |  |
| - 10/22/20                 | 024 Redetermination      | E                     | dit         |            |                   |          |               |  |  |
| Add Evalua                 | ation >                  |                       |             |            |                   |          |               |  |  |